## Mon espace Famille

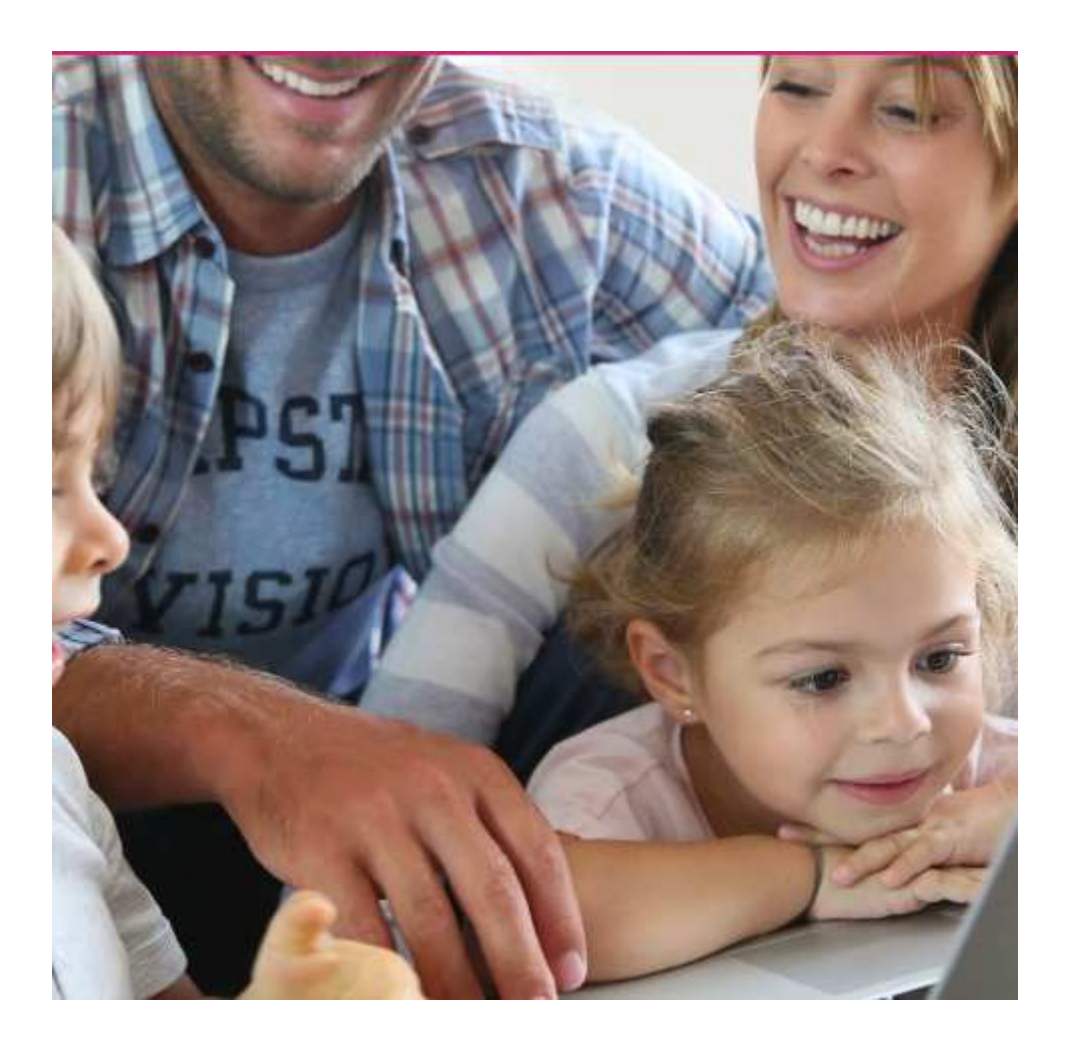

# Mémento à l'usage des parents

### Création d'un compte

### Étape 1 : connectez-vous au portail de réservations

 À réception du mail envoyé par monespacefamille.fr, cliquez sur le lien http://monespacefamille.fr

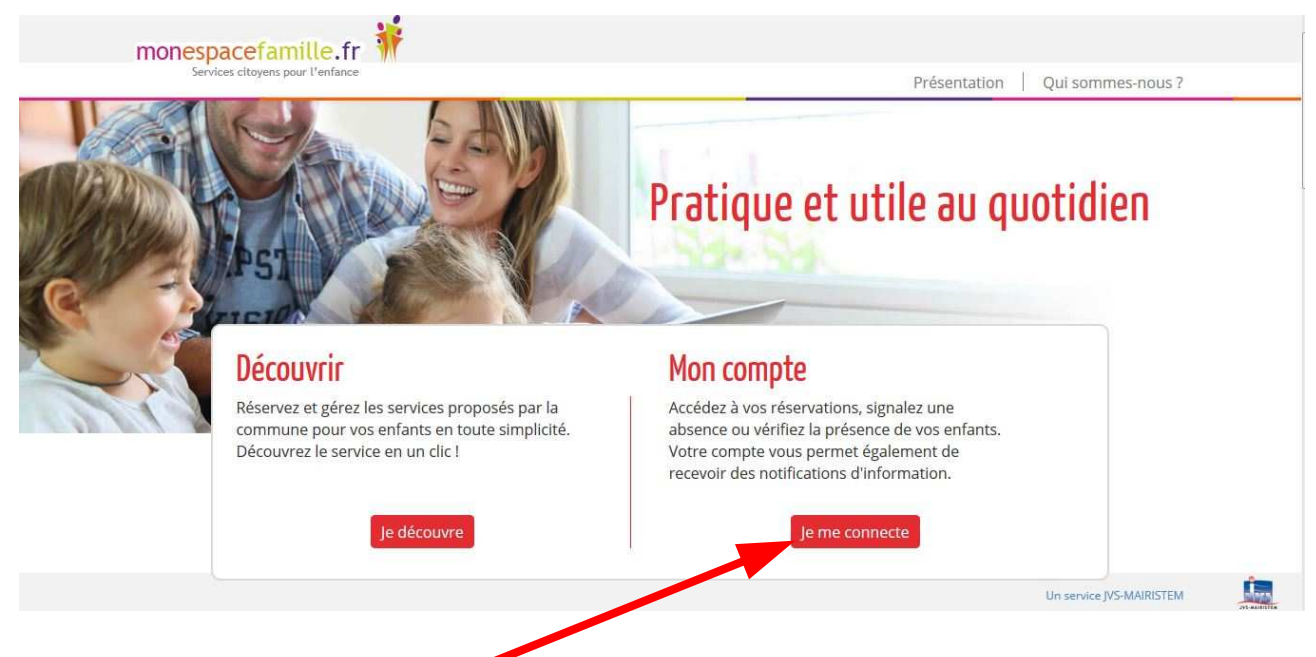

Cliquez sur « Je me connecte »:

### Étape 2 : créez votre compte

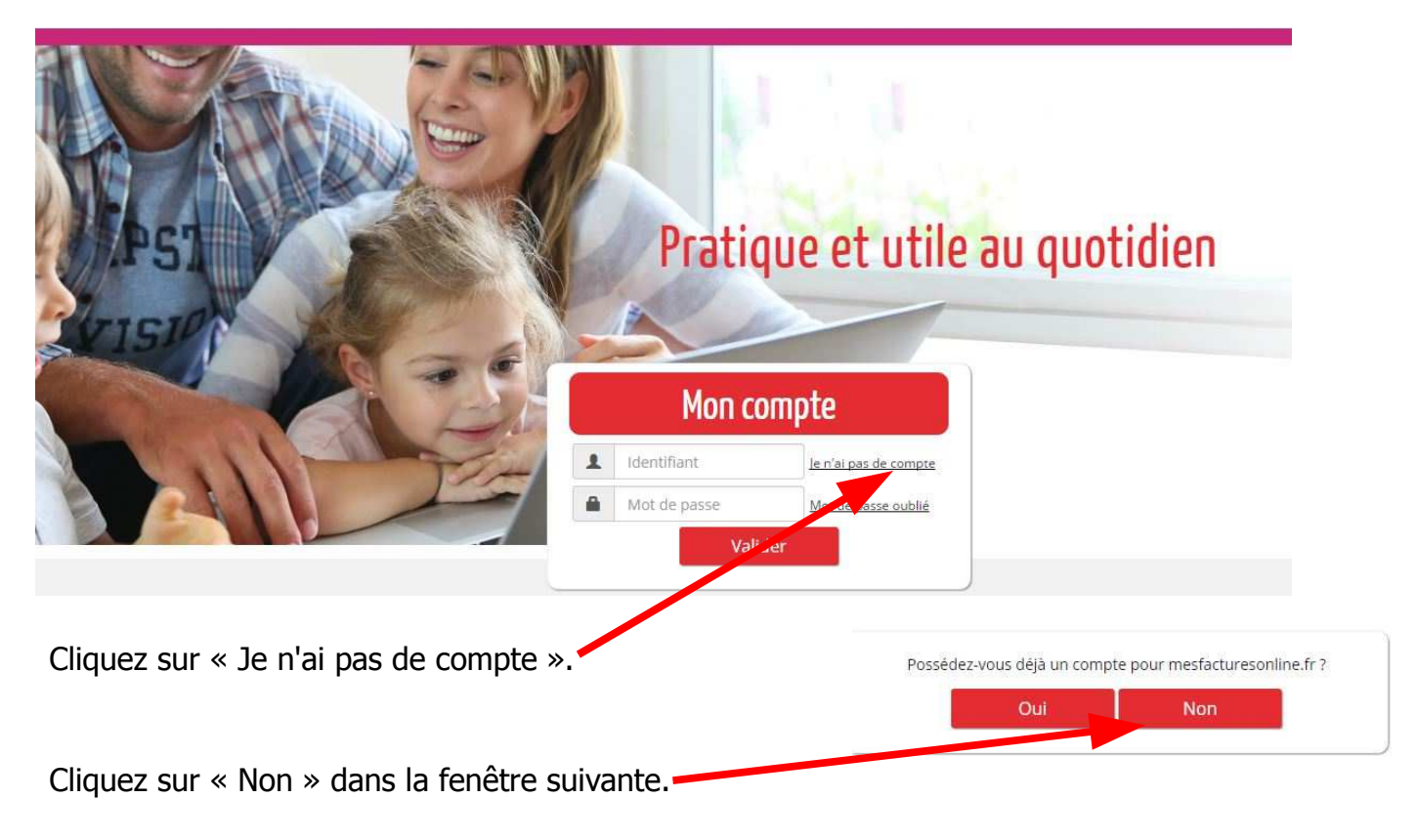

Remplir le formulaire (les champs avec une étoile sont obligatoires).

|          | Nom de votre foyer          | *:                    | A NOM DE VOTRE FOYER                                                                                                  | Question secrète       | *:   | Nom de l'employeur ? |
|----------|-----------------------------|-----------------------|----------------------------------------------------------------------------------------------------|------------------------|------|----------------------|
|          | Identifiant                 | *:                    | 1 Identifiant                                                                                                    | Réponse                | *:   | ✓ Réponse            |
|          | Mot de passe                | *:                    | Mot.de passe                                                                                                    | Saisir le code affiché | *:// | DIDITITI             |
|          | Confirmation de mot de pass | e *                   | Mot de passe                                                                                                    |                        |      | 3 G                  |
|          | Ce compte sera utilisé po   | ur: <sub>⊠</sub><br>⊻ | mesfacturesontine.fr<br>Politime de soloniet en litre de differe<br>monespacefamilie.fr<br>Sisters charen car bistare |                        |      |                      |
| +        | Challed                     | 2.04                  | 10 Max                                                                                                    | T414-base extended in  |      |                      |
| <b>_</b> | Civilite : e                | • IVI.                | . O Mine                                                                                                    | relephone principal :  | 2    | Téléphone            |
|          | Nom * :                     | 1                     | NOM                                                                                                    | Téléphone secondaire : | 2    | Téléphone            |
|          | Prénom * :                  | 1                     | Prénom                                                                                                    | Email principal * :    | ∞    | Emall principal      |
|          | Notification :              | E-m                   | nail                                                                                                    | Email secondaire :     | *    | Email                |
|          |                             |                       | Enregistrer                                                                                                    | Retour                 |      |                      |

#### <u>Remarques</u> :

Vous choisissez vous-mêmes toutes les informations saisies dans ce formulaire.

Attention à bien fournir une adresse mail valide afin de recevoir les actualités de votre espace et la notification d'envoi de vos factures.

| Adhésio | n aux collectivités                                                                                                    | ×  |                                   |
|---------|----------------------------------------------------------------------------------------------------|----|-----------------------------------|
|         | Vous n'adhérez à aucune collectivité                                                                                   |    | Saisissez le code                 |
|         | Pour ajouter une nouvelle collectivité à votre espace,                                                                 |    | d'adhésion que vous<br>avez reçu. |
|         | saisissez votre code d'adhésion fourni par la<br>collectivité pour laquelle vous souhaitez réaliser des<br>démarches : |    | 5                                 |
|         |                                                                                                    |    | Cliquez sur « Valider ».          |
|         |                                                                                                    |    |                                   |
|         | Valider Ferm                                                                                                    | er |                                   |

### Réservations

Après vous être connecté, vous accédez à votre espace personnel.

Étape 1 : Cliquez sur « Mes réservations » pour pouvoir procéder à vos réservations.

| monespacefam      | ille.fr 👬           |              |  |
|-------------------|---------------------|--------------|--|
| Services cito     | yens pour l'enfance |              |  |
| <u>Actualités</u> | Mes réservations    | Mes factures |  |

**Étape 2 :** Choisissez le service pour lequel vous souhaitez faire une réservation (Restaurant scolaire ou garderie) en cliquant sur la flèche.

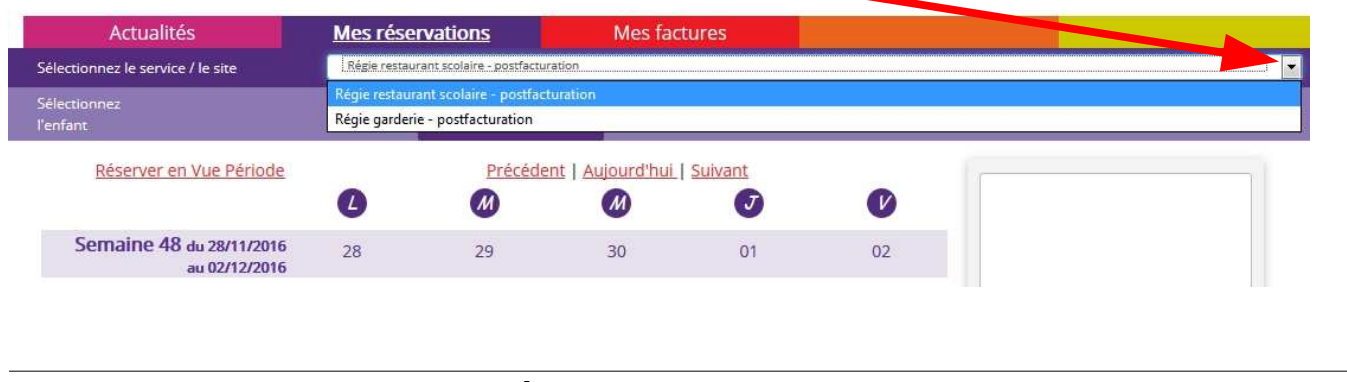

Régie restaurant scolaire

Vous êtes, par défaut, en mode « Vue Agenda ». Vous pouvez choisir le mode « Vue période » pour effectuer des réservations par période de plusieurs jours, semaines ou mois.

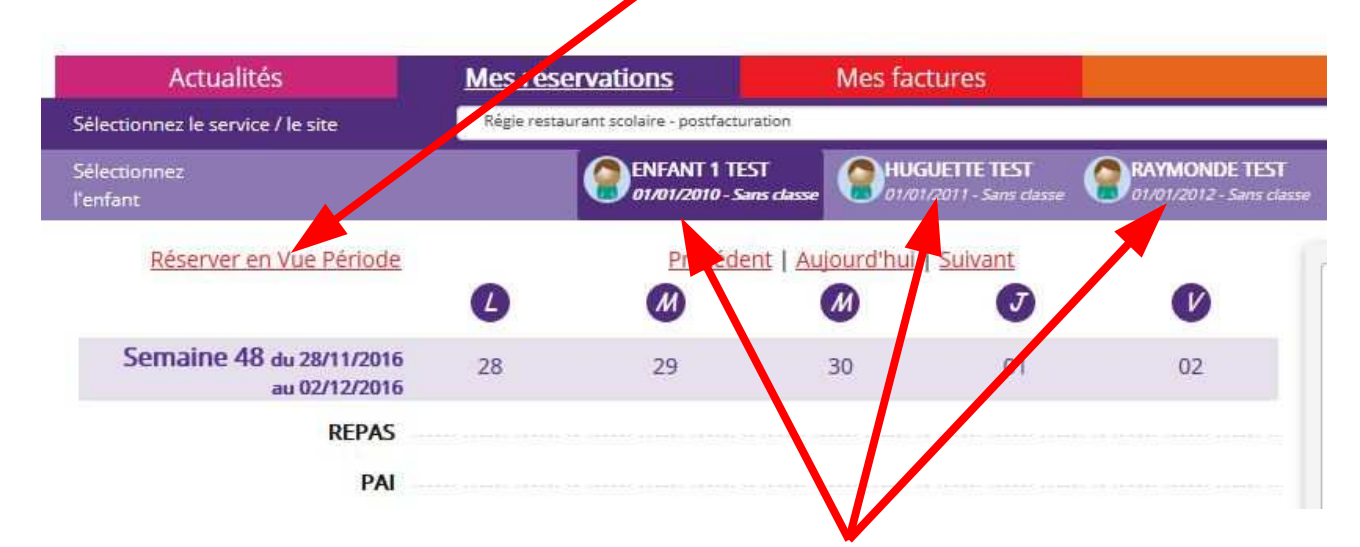

Si plusieurs de vos enfants sont inscrits, choisissez l'enfant concerné.

### Vue Agenda

| Actualités                                | Mes rés    | ervations                 | Mes factur              | es                         |                                           |                       |
|-------------------------------------------|------------|---------------------------|-------------------------|----------------------------|-------------------------------------------|-----------------------|
| Sélectionnez le service / le site         | Régie rest | aurant scolaire - postfac | turation                |                            |                                           |                       |
| Sélectionnez<br>l'enfant                  |            | ENFANT 1 7<br>01/01/2010- | TEST<br>Sans classe     | TE TEST<br>1 - Sans classe | RAYMONDE TEST<br>01/01/2012 - Sans classe |                       |
| Réserver en Vue Période                   |            | Précé                     | dent   Aujourd'hui   Su | ivant                      |                                           |                       |
|                                           | C          | M                         | M                       | J                          | V                                         |                       |
| Semaine 48 du 28/11/2016<br>au 02/12/2016 | 28         | 29                        | 30                      | 01                         | 02                                        |                       |
| REPAS                                     |            |                           |                         |                            |                                           |                       |
| PAI                                       |            |                           |                         |                            |                                           |                       |
| Semaine 49 du 05/12/2016<br>au 09/12/2016 | 05         | 06                        | 07                      | 08                         | 09                                        | Votre panier est vide |
| REPAS                                     | $\bigcirc$ | 0                         |                         | 0                          |                                           |                       |
| PAI                                       | $\bigcirc$ |                           |                         | 0                          |                                           |                       |
| Semaine 50 du 12/12/2016<br>au 16/12/2016 | 12         | 13                        | 14                      | 15                         | 16                                        |                       |
| REPAS                                     | $\bigcirc$ | 0                         | · 200103212532222000 ·  | 0                          |                                           |                       |
| PAI                                       | $\bigcirc$ | $\bigcirc$                |                         | 0                          | $\bigcirc$                                |                       |
| Semaine 51 du 19/12/2016<br>au 23/12/2016 | 19         | 20                        | 21                      | 22                         | 23                                        |                       |
| REPAS                                     |            |                           |                         |                            |                                           |                       |
| PAI                                       |            |                           |                         |                            |                                           |                       |
|                                           |            |                           |                         |                            |                                           |                       |

Cliquez sur les « prestations réservables » pour réserver les dates et jours choisis.

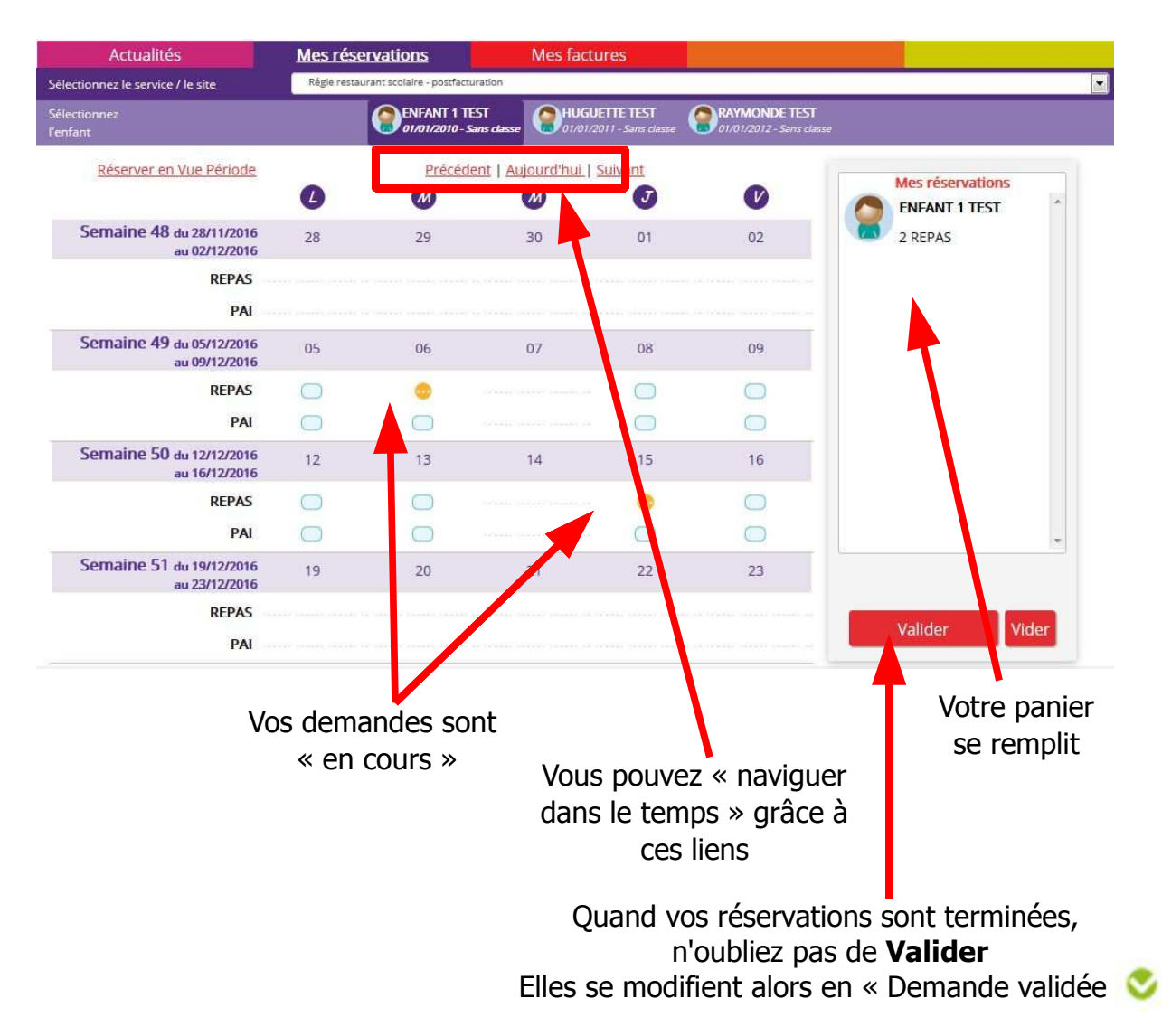

### <u>Vue Période</u>

Saisissez le début et la fin de la période au format JJ/MM/AAAA

| tionnez le senvice / le site                                                                                                    | Régie restaurant scolaire -                                             | postfacturation                                                                                                    |                                                                                                    |                                                                                                    |                                                                                              |
|----------------------------------------------------------------------------------------------------|-------------------------------------------------------------------------|----------------------------------------------------------------------------------------------------|----------------------------------------------------------------------------------------------------|----------------------------------------------------------------------------------------------------|----------------------------------------------------------------------------------------------|
| tionnez le service / le site                                                                                                    |                                                                         | NT 1 TEST                                                                                                    | HUGUETTE TEST                                                                                                    | RAYMONDE TEST                                                                                                    |                                                                                              |
| nt                                                                                                    | 01/01                                                                   | 2010 - Sans dasse 🛛 🔘                                                                                                    | 01/01/2011 - Sans classe                                                                                                    | 01/01/2012 - Sans classe                                                                                                    |                                                                                              |
| Réserver en Vue Agenda                                                                                                    | Pour la période du                                                      | 01/01/2017                                                                                                    | au 31/01/2017                                                                                                    |                                                                                                    |                                                                                              |
|                                                                                                    | 0                                                                       |                                                                                                    |                                                                                                    |                                                                                                    |                                                                                              |
| REPAS                                                                                                    | G                                                                       |                                                                                                    | U                                                                                                    |                                                                                                    |                                                                                              |
| PAI                                                                                                    |                                                                         |                                                                                                    |                                                                                                    |                                                                                                    | Votra papier est vide                                                                        |
|                                                                                                    | 0                                                                       | , 0                                                                                                    | _                                                                                                    | 0                                                                                                    | votre panier est vide                                                                        |
|                                                                                                    |                                                                         |                                                                                                    |                                                                                                    | Valider                                                                                                    |                                                                                              |
|                                                                                                    |                                                                         |                                                                                                    |                                                                                                    |                                                                                                    |                                                                                              |
|                                                                                                    |                                                                         |                                                                                                    |                                                                                                    |                                                                                                    |                                                                                              |
|                                                                                                    |                                                                         |                                                                                                    |                                                                                                    |                                                                                                    |                                                                                              |
|                                                                                                    |                                                                         |                                                                                                    |                                                                                                    |                                                                                                    |                                                                                              |
|                                                                                                    |                                                                         |                                                                                                    |                                                                                                    |                                                                                                    |                                                                                              |
|                                                                                                    |                                                                         |                                                                                                    |                                                                                                    |                                                                                                    |                                                                                              |
|                                                                                                    |                                                                         |                                                                                                    |                                                                                                    |                                                                                                    |                                                                                              |
|                                                                                                    |                                                                         |                                                                                                    |                                                                                                    |                                                                                                    |                                                                                              |
|                                                                                                    |                                                                         |                                                                                                    |                                                                                                    |                                                                                                    |                                                                                              |
|                                                                                                    |                                                                         |                                                                                                    |                                                                                                    |                                                                                                    |                                                                                              |
|                                                                                                    |                                                                         |                                                                                                    |                                                                                                    |                                                                                                    |                                                                                              |
| validaz at vatra n                                                                                                    | anior co ron                                                            | anlit.                                                                                                    |                                                                                                    |                                                                                                    |                                                                                              |
| validez et votre p                                                                                                    | anier se ren                                                            | nplit                                                                                                    |                                                                                                    |                                                                                                    |                                                                                              |
| validez et votre p                                                                                                    | anier se ren                                                            | nplit                                                                                                    |                                                                                                    |                                                                                                    |                                                                                              |
| validez et votre p                                                                                                    | anier se ren<br>Mes réserva                                             | nplit                                                                                                    | Mes factures                                                                                                    |                                                                                                    |                                                                                              |
| validez et votre p Actualités Sélectionnez le service / le site                                                                                                    | anier se ren<br>Mes réserva                                             | nplit<br>tions                                                                                                    | Mes factures                                                                                                    |                                                                                                    |                                                                                              |
| validez et votre p<br>Actualités<br>Sélectionnez le service / le site                                                                                                 | anier se ren<br><u>Mes réserva</u><br>Régie resta                       | nplit                                                                                                    | Mes factures                                                                                                    |                                                                                                    | TEST                                                                                         |
| Validez et votre p<br>Actualités<br>Sélectionnez le service / le site<br>Sélectionnez<br>l'enfant                                                                     | anier se ren<br>Mes réserva<br>Régie resta                              | nplit<br>tions<br>arant scolaire - postfactu<br>FANT 1 TEST<br>101/2010 - Sans classe                                                                               | Mes factures                                                                                                    | ST CHASSE                                                                                                    | TEST<br>ans classe                                                                           |
| Validez et votre p<br>Actualités<br>Sélectionnez le service / le site<br>Sélectionnez<br>l'enfant                                                                     | anier se ren<br><u>Mes réserva</u><br>Régie resta<br>Option             | nplit<br>tions<br>urant scolaire - postfactu<br>FANT 1 TEST<br>101/2010 - Sans classe                                                                               | Mes factures<br>ration<br>HUGUL TE TES<br>01/01/2017 - 185                                                                         | ST<br>classe O1/01/2012 - S                                                                                                    | TEST<br>ans classe                                                                           |
| Validez et votre p<br>Actualités<br>Sélectionnez le service / le site<br>Sélectionnez<br>l'enfant<br><u>Réserver en Vue Agenda</u>                                    | anier se ren<br><u>Mes réserva</u><br>Régie resta<br>Option             | nplit<br>tions<br>urant scolaire - postfactu<br>FANT 1 TEST<br>201/2010 - Sans classe                                                                               | Mes factures<br>ration<br>HUGUL TE TES<br>01/01/2017 - htt                                                                         | ST Classe O1/01/2012 - S                                                                                                    | TEST<br>ans classe<br>Mes réservations                                                       |
| Validez et votre p<br>Actualités<br>Sélectionnez le service / le site<br>Sélectionnez<br>l'enfant<br><u>Réserver en Vue Agenda</u><br>Pour la période                 | anier se ren<br>Mes réserva<br>Régie resta<br>Régie resta               | tions<br>urant scolaire - postfactu<br>IFANT 1 TEST<br>17/2010 - Sans classe<br>au 31                                                                               | Mes factures<br>ration<br>HUGOL TE TES<br>01/01/2017                                                                               | ST<br>classe O1/01/2012 - S                                                                                                    | TEST<br>ans classe<br>Mes réservations<br>ENEANT 1                                           |
| Validez et votre p<br>Actualités<br>Sélectionnez le service / le site<br>Sélectionnez<br>l'enfant<br><u>Réserver en Vue Agenda</u><br>Pour la période                 | anier se ren<br>Mes réserva<br>Régie resta<br>etu<br>01/01/2017         | tions<br>urant scolaire - postfactu<br>IFANT 1 TEST<br>1701/2010 - Sans classe<br>au 31                                                                             | Mes factures                                                                                                    | ST<br>classe RAYMONDE<br>01/01/2012 - S                                                                                                | TEST<br>ans classe<br>Mes réservations<br>ENFANT 1<br>TEST                                   |
| Validez et votre p<br>Actualités<br>Sélectionnez le service / le site<br>Sélectionnez<br>l'enfant<br><u>Réserver en Vue Agenda</u><br>Pour la période                 | anier se ren<br>Mes réserva<br>Régie resta<br>Régie resta<br>Ot/01/2017 | tions<br>arant scolaire - postfactu<br>IFANT 1 TEST<br>17/2010 - Sans classe<br>au 31                                                                               | Mes factures                                                                                                    | ST<br>classe Or/O1/2012 - S                                                                                                    | TEST<br>ans classe<br>Mes réservations<br>ENFANT 1<br>TEST<br>17 DEDAS                       |
| Validez et votre p<br>Actualités<br>Sélectionnez le service / le site<br>Sélectionnez<br>l'enfant<br><u>Réserver en Vue Agenda</u><br>Pour la période<br>REPAS        | anier se ren<br>Mes réserva<br>Régie resta<br>e du 01/01/2017           | tions<br>Januarian Scolaire - postfactur<br>FANT 1 TEST<br>201/2010 - Sans classe<br>au 31<br>M                                                                     | Mes factures                                                                                                    | ST<br>classe Ori/01/2012 - S                                                                                                    | TEST<br>ans classe<br>Mes réservations<br>ENFANT 1<br>TEST<br>17 REPAS                       |
| Validez et votre p<br>Actualités<br>Sélectionnez le service / le site<br>Sélectionnez<br>l'enfant<br><u>Réserver en Vue Agenda</u><br>Pour la période<br>REPAS        | anier se ren<br>Mes réserva<br>Régie resta<br>e du 01/01/2017           | tions<br>Irant scolaire - postfactu<br>FANT 1 TEST<br>1/2010 - Sans classe<br>au 31<br>0<br>0<br>0<br>0<br>0<br>0<br>0<br>0<br>0<br>0<br>0<br>0<br>0                | Mes factures<br>ration<br>HUGUL TE TES<br>01/01/2017                                                                               | ST<br>classe RAYMONDE<br>01/01/2012 - S                                                                                                | TEST<br>ans classe<br>Mes réservations<br>ENFANT 1<br>TEST<br>17 REPAS                       |
| Validez et votre p<br>Actualités<br>Sélectionnez le service / le site<br>Sélectionnez<br>l'enfant<br><u>Réserver en Vue Agenda</u><br>Pour la période<br>REPAS<br>PAI | anier se ren<br>Mes réserva<br>Régie resta<br>e du 01/01/2017           | tions<br>urant scolaire - postfactu<br>FANT 1 TEST<br>1/2010 - Sans classe<br>au 31<br>0<br>0<br>0<br>0<br>0<br>0<br>0<br>0<br>0<br>0<br>0<br>0<br>0                | Mes factures<br>ration<br>HUGUL TE TES<br>01/01/2017<br>1/01/2017<br>0<br>0<br>0<br>0<br>0<br>0<br>0<br>0<br>0<br>0<br>0<br>0<br>0 | ST Classe RAYMONDE<br>classe 01/01/2012 - S                                                                                            | TEST<br>ans classe<br>Mes réservations<br>ENFANT 1<br>TEST<br>17 REPAS                       |
| Validez et votre p<br>Actualités<br>Sélectionnez le service / le site<br>Sélectionnez<br>l'enfant<br><u>Réserver en Vue Agenda</u><br>Pour la période<br>REPAS<br>PAI | anier se ren<br>Mes réserva<br>Régie resta<br>2 du 01/01/2017<br>C      | tions<br>urant scolaire - postfactu<br>FANT 1 TEST<br>1/2010 - Sans classe<br>au 31<br>0<br>0<br>0<br>0<br>0<br>0<br>0<br>0<br>0<br>0<br>0<br>0<br>0                | Mes factures                                                                                                    | ST<br>classe RAYMONDE<br>01/01/2012 - S                                                                                                | TEST<br>ans classe<br>Mes réservations<br>ENFANT 1<br>TEST<br>17 REPAS                       |
| validez et votre p<br>Actualités<br>Sélectionnez le service / le site<br>Sélectionnez<br>l'enfant<br><u>Réserver en Vue Agenda</u><br>Pour la période<br>REPAS<br>PAI | anier se ren<br>Mes réserva<br>Régie resta<br>e du 01/01/2017           | tions<br>urant scolaire - postfactu<br>FANT 1 TEST<br>1/2010 - Sans classe<br>au 31<br>0<br>0<br>0<br>0<br>0<br>0<br>0<br>0<br>0<br>0<br>0<br>0<br>0                | Mes factures                                                                                                    | ST<br>classe RAYMONDE<br>01/01/2012-S                                                                                                  | TEST<br>ans classe<br>Mes réservations<br>ENFANT 1<br>TEST<br>17 REPAS                       |
| validez et votre p<br>Actualités<br>Sélectionnez le service / le site<br>Sélectionnez<br>l'enfant<br><u>Réserver en Vue Agenda</u><br>Pour la période<br>REPAS<br>PAI | anier se ren<br>Mes réserva<br>Régie resta<br>e du 01/01/2017           | tions<br>urant scolaire - postfactu<br>FANT 1 TEST<br>201/2010 - Sans dasse<br>au 31                                                                                | Mes factures                                                                                                    | ST<br>classe RAYMONDE<br>01/01/2012-S                                                                                                  | TEST<br>ans classe<br>Mes réservations<br>ENFANT 1<br>TEST<br>17 REPAS                       |
| Validez et votre p<br>Actualités<br>Sélectionnez le service / le site<br>Sélectionnez<br>l'enfant<br><u>Réserver en Vue Agenda</u><br>Pour la période<br>REPAS<br>PAI | anier se ren<br>Mes réserva<br>Régie resta<br>e du 01/01/2017           | tions<br>urant scolaire - postfactu<br>FANT 1 TEST<br>1/2010 - Sans dasse<br>au 31<br>0<br>0<br>0<br>0<br>0<br>0<br>0<br>0<br>0<br>0<br>0<br>0<br>0                 | Mes factures                                                                                                    | ST<br>classe RAYMONDE<br>01/01/2012-5                                                                                                  | TEST<br>ans classe<br>Mes réservations<br>ENFANT 1<br>TEST<br>17 REPAS                       |
| Validez et votre p<br>Actualités<br>Sélectionnez le service / le site<br>Sélectionnez<br>l'enfant<br><u>Réserver en Vue Agenda</u><br>Pour la période<br>REPAS<br>PAI | anier se ren<br>Mes réserva<br>Régie resta<br>e du 01/01/2017           | tions<br>urant scolaire - postfactu<br>IFANT 1 TEST<br>vo1/2010 - Sans classe<br>au 3 <sup>4</sup><br>0<br>0<br>0<br>0<br>0<br>0<br>0<br>0<br>0<br>0<br>0<br>0<br>0 | Mes factures                                                                                                    | ST<br>classe RAYMONDE<br>01/01/2012 - S<br>0<br>0<br>0<br>0<br>0<br>0<br>0<br>0<br>0<br>0<br>0<br>0<br>0<br>0<br>0<br>0<br>0<br>0<br>0 | TEST<br>ans classe<br>Mes réservations<br>ENFANT 1<br>TEST<br>17 REPAS                       |
| validez et votre p<br>Actualités<br>Sélectionnez le service / le site<br>Sélectionnez<br>l'enfant<br><u>Réserver en Vue Agenda</u><br>Pour la période<br>REPAS<br>PAI | anier se ren<br>Mes réserva<br>Régie resta<br>e du 01/01/2017           | tions<br>urant scolaire - postfactu<br>IFANT 1 TEST<br>vo1/2010 - Sans classe<br>au 3 <sup>4</sup><br>0<br>0<br>0<br>0<br>0<br>0<br>0<br>0<br>0<br>0<br>0<br>0<br>0 | Mes factures                                                                                                    | ST<br>classe RAYMONDE<br>01/01/2012-S                                                                                                  | TEST<br>ans classe<br>Mes réservations<br>ENFANT 1<br>TEST<br>17 REPAS                       |
| validez et votre p<br>Actualités<br>Sélectionnez le service / le site<br>Sélectionnez<br>l'enfant<br><u>Réserver en Vue Agenda</u><br>Pour la période<br>REPAS<br>PAI | anier se ren<br>Mes réserva<br>Régie resta<br>e du 01/01/2017           | tions<br>urant scolaire - postfactu<br>IFANT 1 TEST<br>voi/2010 - Sans classe<br>au 3 <sup>4</sup><br>0<br>0<br>0<br>0<br>0<br>0<br>0<br>0<br>0<br>0<br>0<br>0<br>0 | Mes factures                                                                                                    | ST<br>Leasse RAYMONDE<br>Or/OI/2012-S                                                                                                  | TEST<br>ans classe<br>Mes réservations<br>ENFANT 1<br>TEST<br>17 REPAS<br>Valider            |
| validez et votre p<br>Actualités<br>Sélectionnez le service / le site<br>Sélectionnez<br>l'enfant<br><u>Réserver en Vue Agenda</u><br>Pour la période<br>REPAS<br>PAI | anier se ren<br>Mes réserva<br>Régie resta<br>e du 01/01/2017           | nplit<br>tions<br>urant scolaire - postfactu<br>IFANT 1 TEST<br>voi/2010 - Sans dasse                                                                               | Mes factures                                                                                                    | ST<br>classe PAYMONDE<br>01/01/2012-S                                                                                                  | TEST<br>ans classe<br>Mes réservations<br>ENFANT 1<br>TEST<br>17 REPAS<br>Valider<br>Valider |
| validez et votre p<br>Actualités<br>Sélectionnez le service / le site<br>Sélectionnez<br>l'enfant<br><u>Réserver en Vue Agenda</u><br>Pour la période<br>REPAS<br>PAI | anier se ren<br>Mes réserva<br>Régie resta<br>e du 01/01/2017           | nplit<br>tions<br>urant scolaire - postfactu<br>IFANT 1 TEST<br>MO1/2010 - Sans dasse                                                                               | Mes factures                                                                                                    | ST<br>classe PAYMONDE<br>01/01/2012- S<br>0<br>Valider                                                                                 | TEST<br>ans classe<br>Mes réservations<br>ENFANT 1<br>TEST<br>17 REPAS<br>Valider<br>Valider |

L'écran de réservation en vue Agenda apparaît alors montrant les réservations validées jour par jour

| du 05/12/2016<br>au 09/12/2016 | 05         | 06         | 07 | 08 | 09 |
|--------------------------------|------------|------------|----|----|----|
| REPAS                          | $\bigcirc$ | ٢          |    | 8  | ٢  |
| PAI                            | $\bigcirc$ | $\bigcirc$ |    |    |    |

Régie garderie

Le principe d'utilisation est le même que celui utilisé pour le restaurant scolaire, seules les prestations proposées sont différentes.

La garderie avant repas est aussi valable pour le mercredi même si le repas n'est pas proposé.

### Vue Agenda

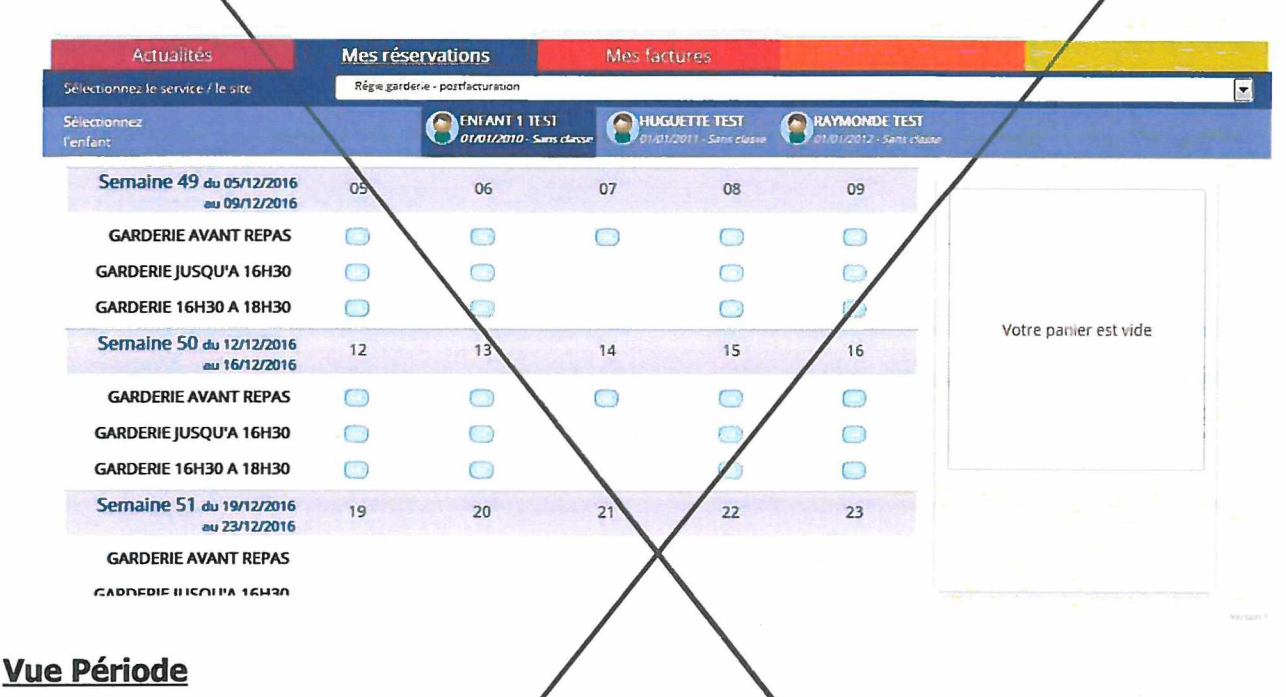

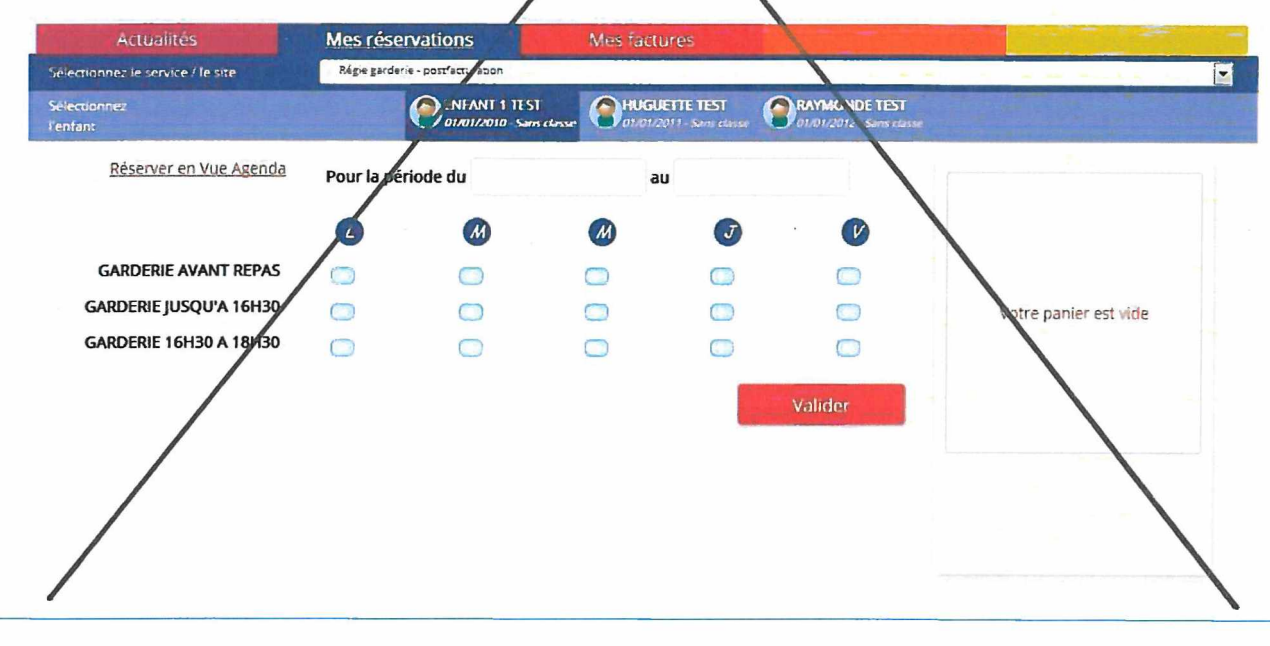

#### **Quelques remarques**

- Ne pas oublier de sélectionner le service pour lequel vous souhaitez faire une réservation (Restaurant scolaire ou garderie)
- Ne pas oublier de sélectionner l'enfant concerné
- Vous ne pouvez pas réserver des prestations hors des créneaux de temps prévus dans le règlement mais vous pouvez annuler vos demandes préalablement validées dans les créneaux de temps prévus dans le règlement